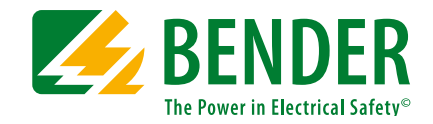

# **COMTRAXX® CP915 demonstration case**

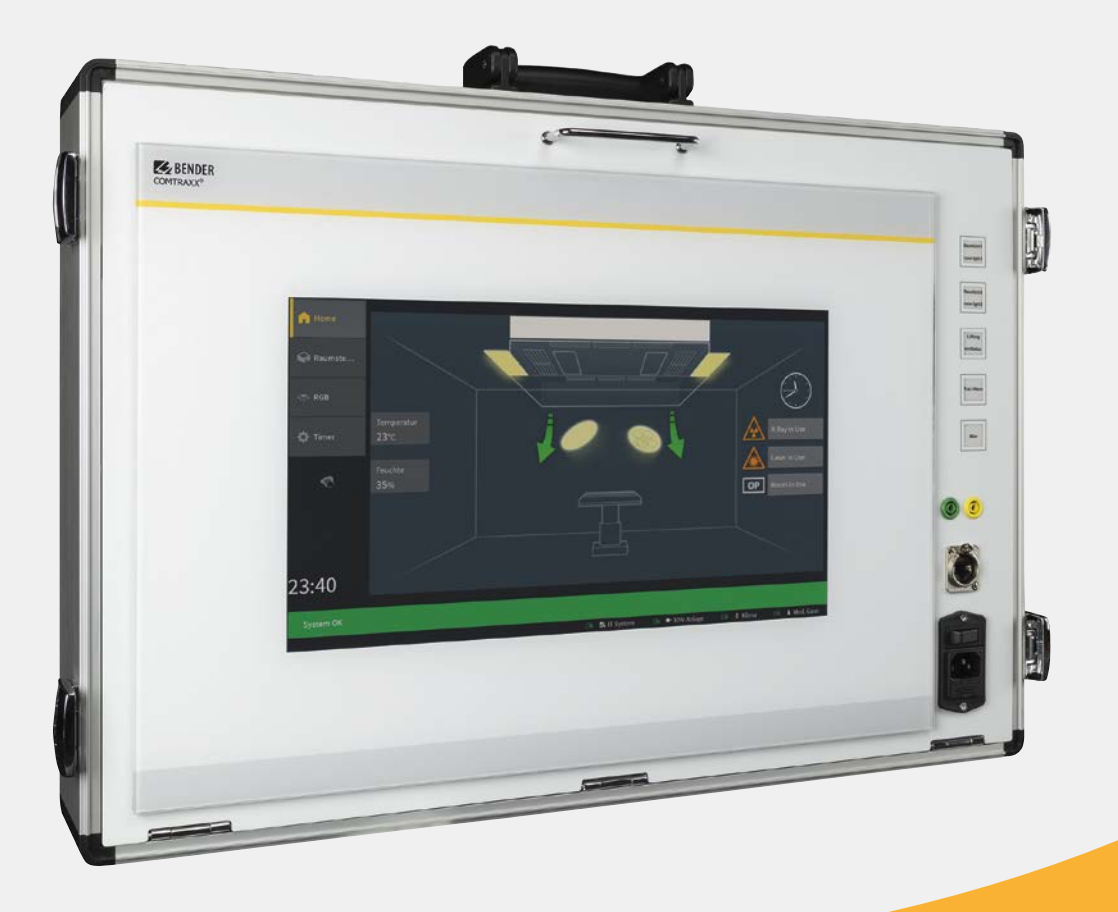

# **COMTRAXX® CP915 demonstration case**

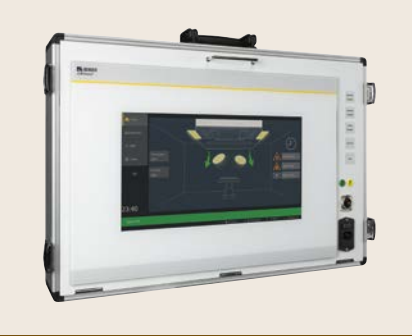

#### COMTRAXX<sup>®</sup> CP915 demonstration case

# Components of the demonstration case

- CP915 (IP address: 169.254.0.1)
- BI800 push-button module
- Wireless router
- Power supply cord
- Ethernet port (RJ45) for LAN

#### **Technical data**

| Voltage ranges                        |             |
|---------------------------------------|-------------|
| Nominal system voltage U <sub>n</sub> | AC 100240 V |
| Nominal frequency f <sub>n</sub>      | 50/60 Hz    |

#### **Ordering information**

| Туре                           | Nominal system<br>voltage U <sub>n</sub> | Art. No.  |
|--------------------------------|------------------------------------------|-----------|
| CP915<br>demonstration<br>case | AC 100240 V,<br>50/60 Hz                 | B98300024 |

#### Commissioning the case

- 1. Connect power supply: The demonstration case is operated with AC 230 V, 50 Hz. The connecting cable is included.
- 2. The case features five buttons which can be used to illustrate different visualisation functions. (see table)

#### **Operating elements**

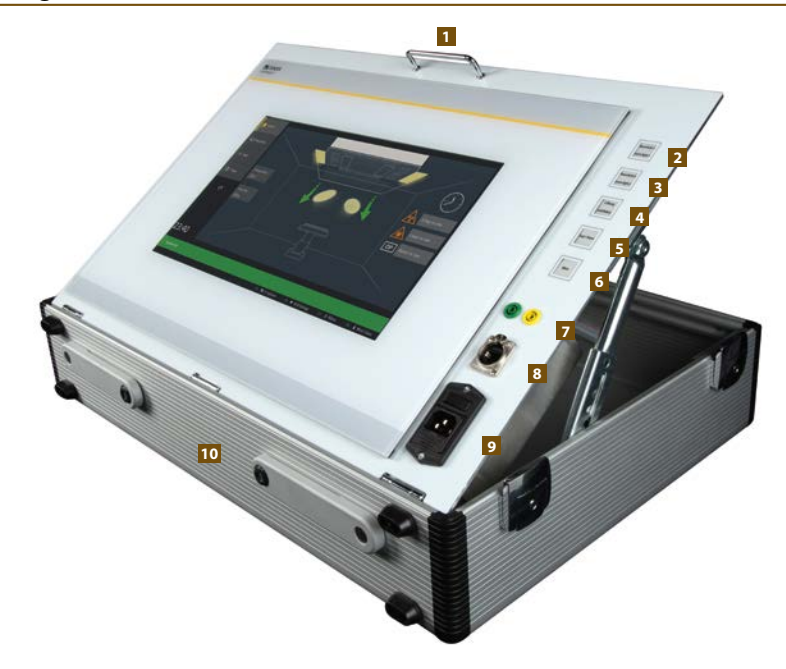

- 1 The inclination angle of the display can be adjusted with the handle
- 2 Push-button 1 -> switch on/off roomlight 1
- **3** Push-button 2 -> switch on/off roomlight 2
- 4 Push-button 3 -> switch on/off ventilation
- 5 Push-button 4 -> switch on/off alarm
- 6 Push-button 5 -> switch on/off wireless LAN
- 7 BMS bus: A and B
- 8 RJ45: a separate Ethernet port is connected to the integrated switch. This port can be used to connect to the wireless router.
- 9 Mains connection of the case, on/off switch
- 10 The additional feet allow the display to be positioned vertically

# Overview of the programmed interface of the sales case

## Explanation of the symbols and abbreviations

| Symbol   | Meaning/Type       |
|----------|--------------------|
| <b>.</b> | Operating elements |
| ₽₽       | Display elements   |
| 道        | Alarms             |
| <b>(</b> | Global             |

| Abbreviations |                         |  |
|---------------|-------------------------|--|
| TOE           | Time Over Ethernet      |  |
| UCV           | Ultra Clean Ventilation |  |
| sec           | Seconds                 |  |

# **Universal elements**

The universal elements are displayed or have an effect on every dashboard. The following universal elements are integrated in this project.

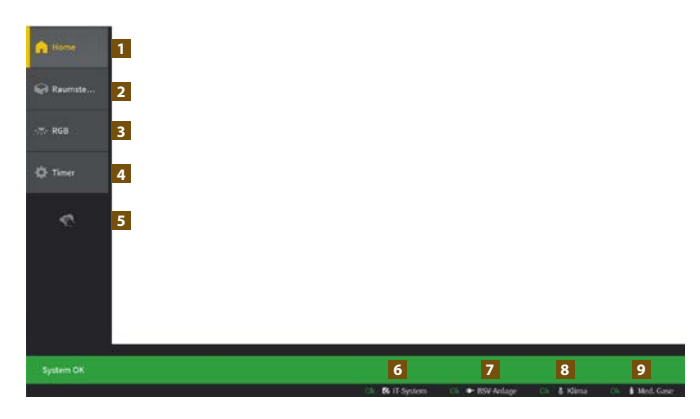

The alarm bar (displayed in green) is visible on every dashboard. This is required by the standards. If a fault occurs, a message window appears and an acoustic signal is output. The *Cleaning Mode* locks the touch screen for 20 seconds to prevent unwanted operation while the screen is being cleaned. The links allow the user to switch between the user interfaces

| Widget | Туре | Controlled element     | Function                                         |
|--------|------|------------------------|--------------------------------------------------|
| 1      | ۲    | Home link              | Switch to home screen automatically after 5 min. |
| 2      | ۲    | Room control link      | Switch to room control                           |
| 3      | ۲    | RGB link               | Switch to lighting control                       |
| 4      | ۲    | Timer link             | Switch to timers                                 |
| 5      | ۲    | CleaningModeWidget     | Lock the touch screen for 20 sec.                |
| 6      | Ъ    | Alarm group IPS        | Fault monitoring of power supply                 |
| 7      | Ъ    | Alarm group UPS system | Fault monitoring of emergency power supply       |
| 8      | Ъ    | Alarm group AHU        | Fault monitoring of air handling unit            |
| 9      | Ъ    | Alarm group Med. gases | Fault monitoring of medical gases                |

### Dashboard 1 (Home)

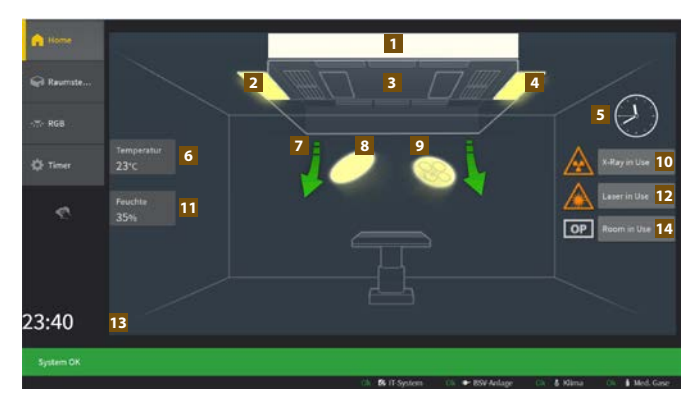

The Home screen provides a quick overview of the status of the operating theatre.

The display shows the room temperature and humidity as well as the backlight colour currently set.

Intuitive lighting control is provided by simply clicking on the illustrated room lights and operating theatre lights [elements 2, 3, 4, 8 and 9]. Workflow support is provided by information such as the time, but also by control elements for X-ray, laser and room warning signs, which are represented by the respective symbols. The state "off" is illustrated by a grey image while the state "on" is illustrated by an orange image [elements 10, 12, 14].

| Widget | Туре       | Controlled element                | Function                                                |
|--------|------------|-----------------------------------|---------------------------------------------------------|
| 1      | ₽₽         | Background lighting RGB colours   | Display of current colour                               |
| 2      | <b>*</b>   | Outer room lighting               | Switching the outer lighting                            |
| 3      | <b>*</b>   | Central room lighting             | Switching the central lighting                          |
| 4      | <b>*</b>   | Outer room lighting               | Switching second outer light                            |
| 5      | ••         | Analogue clock                    | Time of TOE1                                            |
| 6      | ₽₽         | Room temperature                  | Display of the UCV2 temperature sensor                  |
| 7      | ••         | Operating status venti-<br>lation | Operating status of UCV                                 |
| 8      | <b>*</b>   | OR satellite light                | Switching satellite light ON/OFF                        |
| 9      | <b>*</b>   | Main OR light                     | Switching main OR light ON/OFF                          |
| 10     | <b>*</b>   | X-ray                             | Warning to staff when X-ray is in use                   |
| 11     | ₽₽         | Room humidity                     | Display of the humidity sensor of the UCV               |
| 12     | <b>*</b>   | Laser                             | Warning to staff when laser is in use                   |
| 13     | ••         | Digital clock                     | Time of TOE                                             |
| 14     | <b>•</b> • | Room status display               | Information to staff about the availability of the room |

#### Dashboard 2 (room control)

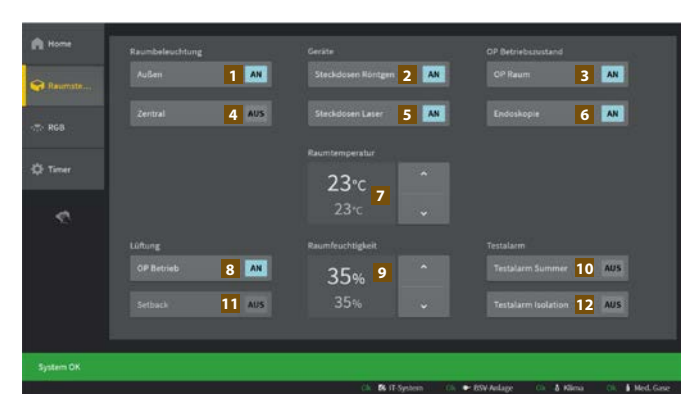

The room control screen allows the medical staff to control the following elements.

- OR lights, background lights and room lights can be switched on/off.
- Room temperature and humidity can be set to the desired value.
- · Information and warning signs can be switched on/off.
- Ventilation (UCV) can be switched to full mode indicated by green arrows on the home screen or to setback mode indicated by yellow arrows on the home screen.
- The OR operating status includes multiples functions, i.e. various parameters such as room temperature, lighting, room humidity, background colour etc. are set to predefined values.

| Widget | Туре        | Controlled element               | Function                                                                                                    |
|--------|-------------|----------------------------------|----------------------------------------------------------------------------------------------------|
| 1      | <b>*</b>    | Outer room lighting              | Switching the outer lighting                                                                                                    |
| 2      | <b>*</b>    | Socket-outlets X-ray             | Enabling the supply of the X-ray unit                                                                                               |
| 3      | <b>*</b>    | OR operating status              | Predefined room parameters and custom<br>lighting settings for standard operating<br>theatre operation at the touch of a<br>button  |
| 4      | <b>*</b>    | Central room lighting            | Switching the central lighting                                                                                                    |
| 5      | <b>*</b>    | Socket-outlets laser             | Enabling the supply of the laser                                                                                                    |
| 6      | <b>*</b> _* | OR operating status<br>endoscopy | Predefined room parameters and<br>custom lighting settings for endoscopy<br>operating theatre operation at the touch<br>of a button |
| 7      | <b>*</b>    | Room temperature                 | Setting the target value and displaying the actual value                                                                            |
| 8      | <b>*</b>    | Ventilation full mode            | Ventilation is switched to full mode                                                                                                |
| 9      | <b>*</b>    | Room humidity                    | Setting the target value and displaying the actual value                                                                            |
| 10     | <b>*</b>    | Test alarm buzzer                | Control function to verify that the acoustic warning is still working                                                               |
| 11     | <b>*</b>    | Ventilation setback              | Ventilation is switched to setback mode                                                                                             |
| 12     | <b>*</b>    | Test alarm insulation            | Test from device alarm to<br>insulation monitoring                                                                                  |

4

# Dashboard 3 (RGB)

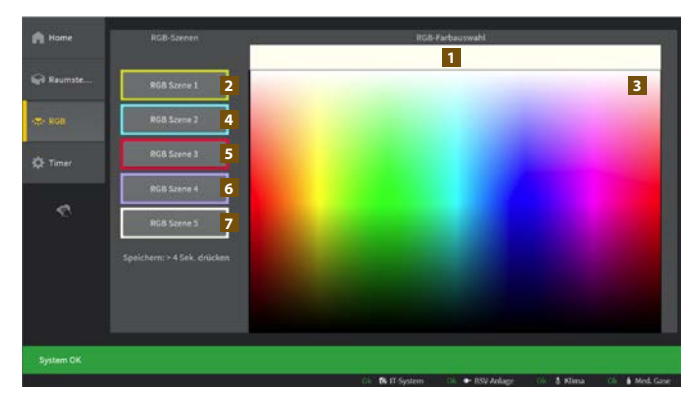

The RGB screen enables the user to save different colour presets as RGB lights. Five different presets can be selected. This allows the room to be adjusted to the light colour required by the surgeon at the push of a button

| Widget | Туре     | Controlled element              | Function                                                          |
|--------|----------|---------------------------------|-------------------------------------------------------------------|
| 1      | ••       | Background lighting RGB colours | Display of current colours                                        |
| 2      | <b>*</b> | RGB preset1                     | Save a selected background colour by pressing and holding > 4 sec |
| 3      | <b>*</b> | Colour Picker                   | Select a colour by touching it                                    |
| 4      | <b>*</b> | RGB preset2                     | same as widget 2                                                  |
| 5      | <b>*</b> | RGB preset3                     | same as widget 2                                                  |
| 6      | <b>*</b> | RGB preset4                     | same as widget 2                                                  |
| 7      | <b>*</b> | RGB preset5                     | same as widget 2                                                  |

### Dashboard 4 (Timer)

| Raumste   |             | Start / Stop / Resume<br>Reset | 2 |
|-----------|-------------|--------------------------------|---|
| C Timer   |             | Start / Stop                   | 5 |
| System OK | 7 6 6 8 6 6 | 9                              |   |

The screen allows you to stop the time [element 1], for example, the elapsed time since the start of a surgical procedure. Or display the remaining time for a surgical procedure by countdown. [Element 4]

| Widget | Туре     | Controlled element | Function                                                         |
|--------|----------|--------------------|------------------------------------------------------------------|
| 1      | ⊕⊕       | Elapsed Time Timer | Display the elapsed time since the start                         |
| 2      | <b>.</b> | Start/Stop/Resume  | Press to alternately start, stop or resume timer                 |
| 3      | <b>*</b> | Reset              | Reset the timer to zero                                          |
| 4      | ••       | Countdown Timer    | Preset time is counted down in seconds                           |
| 5      | <u>•</u> | Start/Stop         | Start and stop the countdown, the sliders are locked after start |
| 6      | 2        | Reset              | Set the countdown to zero                                        |
| 7      | <b>.</b> | Slide h            | Set the hours for the countdown                                  |
| 8      | <b>.</b> | Slide min          | Set the minutes for the countdown                                |
| 9      | <b>.</b> | Slide sec          | Set the seconds for the countdown                                |

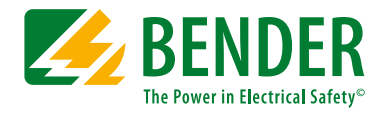

**Bender GmbH & Co. KG** Londorfer Straße 65 • 35305 Grünberg • Germany Tel.: +49 6401 807-0 • info@bender.de • www.bender.de

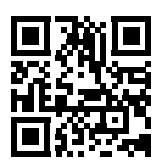